# **intelbras** Manual do usuário

Sistema Intelbras de Gerenciamento Cloud

# Sumário

| Sumário                           | 2  |
|-----------------------------------|----|
| Visão geral                       | 4  |
| Acesso ao SiG Cloud               | 5  |
| Linguagem e Tema                  | 5  |
| Registrar nova conta              | 6  |
| Recuperar senha                   | 6  |
| Login                             | 8  |
| Adapter                           | 8  |
| Download adapter                  | 9  |
| Ativando sincronização do adapter | 9  |
| OLT                               | 13 |
| Adicionar OLT                     | 13 |
| Informações da OLT                | 14 |
| Atualização de firmware           | 14 |
| Reiniciar OLT                     | 15 |
| Informações SFP                   | 15 |
| Interface de Vlans                | 16 |
| Adição de nova vlan               | 17 |
| Deletar Vlan                      | 18 |
| Auto Serviço                      | 19 |
| CPE's                             | 20 |
| Informações da CPE                | 21 |
| Reiniciar ONU                     | 22 |
| Configuração de wifi              | 22 |
| Remover ONU                       | 23 |
| Planos                            | 23 |
| Plano tipo PPPoE                  | 24 |
| Plano tipo bridge                 | 25 |
| Planos Híbridos                   | 26 |
| Serviços                          | 27 |
| Informações de serviço            | 28 |
| Editar serviço                    | 28 |
| Deletar um serviço                | 29 |
| Assinantes                        | 29 |

| Adicionar novo assinante     | 29 |
|------------------------------|----|
| Vincular serviço a assinante | 30 |
| Botão sincronizar            | 32 |
| Tema e idioma                | 33 |
| Gerenciamento de conta       | 33 |
| Alterar senha                | 34 |
| Logout                       | 35 |

## Visão geral

O SiG Cloud tem como objetivo facilitar o gerenciamento dos equipamentos do tipo OLT e também integrar o gerenciamento dos clientes que estarão vinculados nos serviços configurados na ONU. Além disso, traz o benefício de estar em nuvem, o que para efeitos práticos significa que o acesso às informações da plataforma não são locais e que estará disponível em qualquer lugar com acesso à internet.

Desta forma, o SiG Cloud centraliza as informações de todos os seus equipamentos em diferentes localizações para que o foco do usuário seja voltado a gerência de seu negócio e não perder o seu tempo com tarefas onerosas e monótonas no manuseio dos equipamentos.

Esta plataforma trabalha em conjunto com o adapter, que deve ser instalado no seu sistema para o funcionamento completo da plataforma. Se atente a mais informações sobre funcionamento e compatibilidade que estão disponíveis neste manual.

# Acesso ao SiG Cloud

Para o primeiro acesso a interface web do SIG Cloud, é possível realiza-la através do link <u>https://sigcloud.incloud.intelbras.com.br/</u> onde será apresentada a seguinte interface.

| intelbras                |   | 📀 Português 🗸 🗸           | Tema: Tema Claro 🗸 🗸               |  |
|--------------------------|---|---------------------------|------------------------------------|--|
| SiG Cloud<br>Fazer login |   | Novo p<br>Criar no<br>Reg | bor aqui?<br>vo usuário<br>sistear |  |
| Senha                    | ٠ |                           |                                    |  |
|                          |   |                           |                                    |  |

Figura 01- Tela de login

# Linguagem e Tema

O SIG CLOUD terá por linguagem padrão o português, e o tema claro. Porém é possível realizar a alteração das mesmas no menu superior da home page para língua Inglês, e utilizar tema escuro.

|    | intelbras                                                        |   | English V Theme: Tema Escuro N                  |    |
|----|------------------------------------------------------------------|---|-------------------------------------------------|----|
|    | Login<br>Login<br>Password<br>Login<br>Login<br>Forget password? | • | New around here?<br>Create new user<br>Register |    |
| 12 |                                                                  |   | N.,                                             | Λ. |

Segue imagem com as alterações como exemplo.

Figura 02- Alterando tema escuro e linguagem para inglês.

#### Registrar nova conta

Para o cadastro da sua primeira conta, você deve estar acessar a página inicial do SIG Cloud, e selecionar a opção "*Registrar*", conforme destacada na imagem abaixo.

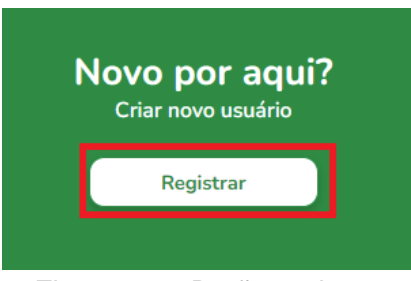

Figura 03 - Botão registrar

Será apresentado a interface de cadastro de registro do SIG Cloud, onde será solicitado a inserção dos dados de Nome, e-mail, senha e confirmação da senha. O preenchimento de todos os campos é obrigatório. Preencha os dados solicitados para realizar o cadastro.

| Sig                                                                        |
|----------------------------------------------------------------------------|
| Registrar<br>i. Nome<br>i: E-mail<br>Senha<br>Confirmar senha<br>Registrar |
|                                                                            |

Figura 04 – Tela de registro de nova conta

Obs: A senha deve conter no mínimo 8 caracteres.

#### **Recuperar senha**

Para redefinir a senha cadastrada, selecione a opção "**Recuperar senha**" na tela inicial do SIG Cloud, inseria o seu e-mail, e selecione a opção enviar.

|   | SiG Cloud<br>Fazer login    |  |
|---|-----------------------------|--|
|   | E-mail Senha                |  |
| 1 | Entrar<br>Recuperar Senha   |  |
|   | Figura 05 – Recuperar senha |  |

| SiG Cloud                                         |
|---------------------------------------------------|
| Redefinir Senha                                   |
| 💄 E-mail                                          |
| Enviar<br>Já tem um login e uma senha? Entre agui |

#### Figura 06 - Cadastrar email de recovery

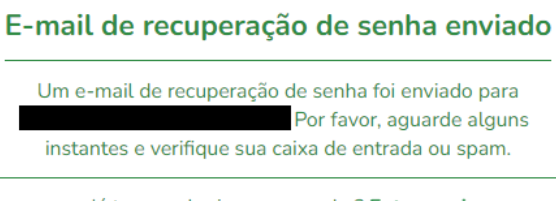

Já tem um login e uma senha? <u>Entre aqui</u>

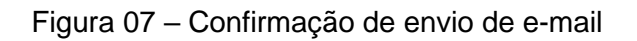

Será encaminhado para o seu endereço de e-mail, com um link para realizar o cadastro de uma nova senha.

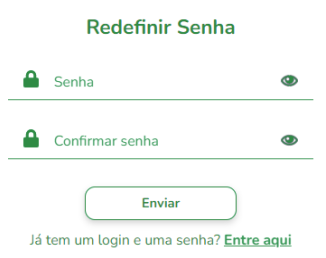

Figura 08 – Redefinir senha

#### Login

Na tela inicial do <u>SIG Cloud</u> insira as informações do seu cadastro para realizar o login. No seu primeiro acesso após o login, será solicitado a criação de um novo local, que poderá ser nomeado como o local onde se localiza as suas OLT's. Exemplo: Pop Bairro Navegantes. É possível inserir uma descrição mais detalhada no campo de descrição, para ter mais informações sobre cada localidade cadastrada.

| Nome      | das a sua rede com o <u>adapter.</u> Ex: pop_floripa |
|-----------|------------------------------------------------------|
|           | e                                                    |
| Descrição | rição                                                |

Figura 09 – Cadastro de uma nova localidade

#### Adapter

Feito o cadastro da sua primeira localização, você será redirecionado para realizar o download do *adapter*. O *adapter*, será o software que fará a comunicação da cloud com as suas OLT's. Portanto, o computador que ficará com o adapter instalado, deverá ter comunicação com a internet, e com as OLT's que você desejar adicionar ao seu *Local*. É possível realizar o download através do primeiro acesso na conta, ou pelo botão de localização, conforme descrito abaixo.

Atenção: É necessário possuir <u>Java 8</u> instalado para o funcionamento do adapter. As especificações de requisito mínimo do servidor estão descritas no datasheet.

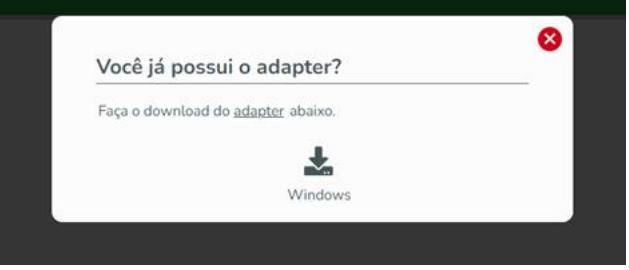

Figura 10 – Download adapter

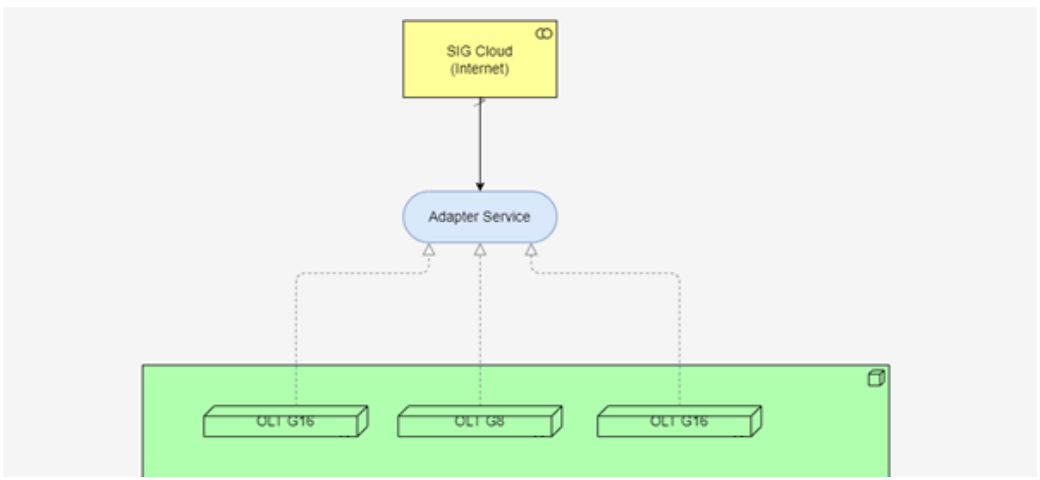

Figura 10 – Arquitetura de cenário SIG Cloud

#### **Download adapter**

Primeiramente realize o download do adapter. É possível realizar o download através do assistente inicial ao realizar o primeiro acesso a sua conta.

Também é possível realizar o download na interface inicial do SIG Cloud, selecionando o ícone de local, em seguida selecione o ícone do sistema de sua preferência. Segue a seguir imagem demonstrando. (Após o download através do navegador execute o programa para seguir com a instalação).

| Bairro Navegantes<br>Úttima Comunicação: Pendente d | le Conexão | ā | Adicionar C | ur 🕂 |
|-----------------------------------------------------|------------|---|-------------|------|
|                                                     |            |   |             |      |
|                                                     |            |   |             |      |
|                                                     |            |   |             |      |
|                                                     |            | _ |             |      |

Figura 11 – Download adapter (2)

## Ativando sincronização do adapter

Para ativação do adapter, abra o aplicativo

| intelbras<br>Adapter |                                      |               | Português | Y |
|----------------------|--------------------------------------|---------------|-----------|---|
|                      | SiGClou                              |               |           |   |
|                      | Login para acessar suas l<br>🚨 Email | localizações  |           |   |
|                      | Senha Entrar Recuperar Senha         | Criar Usuario |           |   |
|                      |                                      |               |           |   |

Figura 12 – Tela inicial adapter

Feito o login, leia os termos de privacidade e os termos e condições gerais de uso. Caso concorde com os termos, selecione o check-box para confirmar, e prossiga na ativação do seu adapter.

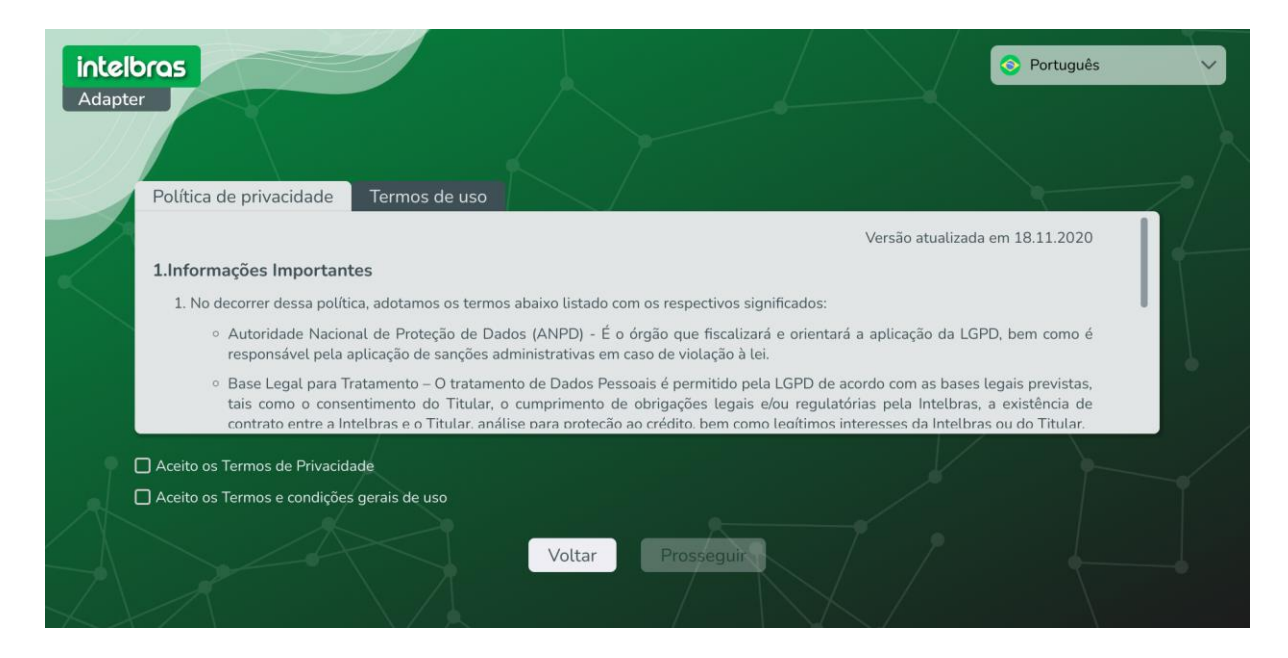

Figura 13 – Termos de uso

Após aceitar os termos de uso, será apresentada uma página para a criação de uma nova localidade, ou a seleção de uma já existente. Caso já tenha realizado a criação da sua localidade no momento que fez o seu primeiro acesso, você pode selecionar a opção *Selecionar.* Caso não tenha feita, selecione a opção *Criar* 

| intelbras<br>Adapter |                                                                                                    | S Português | ~ |
|----------------------|----------------------------------------------------------------------------------------------------|-------------|---|
|                      | Configuração<br>Atenção:<br>- É necessário que seja escolhida uma localização para este adapter                              |             |   |
|                      | - É possível criar uma nova localização ou selecionar uma criada<br>- Este computador deve ser capaz de se conectar às OLT's |             |   |
| Å                    | Criar Selecionar                                                                                                    |             |   |

Figura 14 – Criar/Selecionar localidade

| intelbros<br>Adapter | SiG Cloud                                       | ⊘ Português |
|----------------------|-------------------------------------------------|-------------|
|                      | Selecionar localização.<br>Bairro<br>Navegantes |             |
|                      | Criar Localização Selecionar                    |             |

Figura 15 - Seleção de localidades

Selecione a sua localidade, e confirme clicando no botão de *Selecionar*, para ativar o adapter. Aplicado esta configuração, seu adapter estará sincronizado com o SiG Cloud. Mantenha-o sempre ativado desta forma quando for utilizado para gerenciar suas OLT's na plataforma.

| intelbras<br>Adapter                  |                                   | Português                                                                               |
|---------------------------------------|-----------------------------------|-----------------------------------------------------------------------------------------|
|                                       | Sig                               | Você pode<br>desativar este<br>adaptador                                                |
|                                       | A aplicação já está configurada   | quando quiser.<br>Para ativá-lo<br>novamente basta<br>logar e selecionar<br>a anlicação |
| · · · · · · · · · · · · · · · · · · · | Locatização:<br>Bairro Navegantes | novamente.                                                                              |
|                                       | Desativar Adapter                 |                                                                                         |

Figura 16 – Adapter sincronizado

É possível verificar na interface do SIG Cloud a última sincronização que ocorreu com o seu adapter, para a confirmação.

|   |                                                         | ♥ \$ | Usuario         |
|---|---------------------------------------------------------|------|-----------------|
|   | Meus Locais                                             |      |                 |
|   | Q Pesquisar Locais Ad. Local 🕂                          |      |                 |
|   | Bairro Navegantes<br>Última Comunicação: 17:49 dia 31/1 |      | Adicionar OLT 🕂 |
| Г |                                                         |      |                 |
|   |                                                         |      |                 |
|   |                                                         |      |                 |
|   | Ainda não possui o Adapter?                             |      |                 |
|   | Windows Linux                                           |      |                 |

Figura 17 – Confirmação da sincronização

#### Compatibilidade de OLTs

O SIG Cloud possível compatibilidade com os modelos de OLT G16 e G08. Segue abaixo o passo a passo de configuração de OLT's na plataforma.

## **Adicionar OLT**

Para adicionar a OLT ao SIG CLOUD, é possível realiza-la na página de OLT's. Selecione o botão *Adicionar OLT.* 

| $\equiv$   | intelbras     |          | 💡   🏟   🌏 Usuano 1<br>Administrador |
|------------|---------------|----------|-------------------------------------|
|            | New OIT       | 8        |                                     |
|            |               |          |                                     |
|            | Nome          |          | Articionar OLT                      |
|            | - TELNET      |          |                                     |
| OLT's      |               |          |                                     |
| CPE's      | admin         | <u>^</u> |                                     |
| 💥 Servicos | •••••         | •        |                                     |
| Planos     | 23            | ×        |                                     |
| Assinantes |               |          |                                     |
|            | Fechar Salvar |          |                                     |
|            |               |          |                                     |

Figura 18 – Adição de nova OLT

Preencha as informações de nome para identificar qual OLT está sendo adicionada, endereço ip da sua OLT, e as informações de credenciais de conexão telnet da sua OLT (usuário, senha e porta telnet).

| ≡                          |                                                                                                    | intelbras | 💡   🏟   🔗 🖁 Usuari |
|----------------------------|----------------------------------------------------------------------------------------------------|-----------|--------------------|
|                            | Bairro Navegantes                                                                                                    | OLT's     |                    |
| OLT'S                      | OLT G16                                                                                                    |           | AdioMarOU          |
| GPE's                      | IP: 192.168.10.1<br>Protocolos Habilizados: TELNET<br>Status: OK<br>Question Construction Construction<br>Viana Informações Estar Pennover |           |                    |
| Planos Assinantes          |                                                                                                    |           |                    |
| C <sup>e</sup> Sincronizar |                                                                                                    |           |                    |
|                            |                                                                                                    |           |                    |

Figura 19 – OLT adicionada com sucesso

#### Informações da OLT

Para visualizar as informações da sua OLT, você pode selecionar a página de OLT's, e clicar no botão de *Informações*. Será apresentado o modelo da sua OLT, contendo as informações de modelo da OLT, versão de software, versão de hardware, versão de boot-room, e detalhes sobre as interfaces da sua OLT, como informações dos módulos ópticos, temperatura, potência óptica, e status da interface.

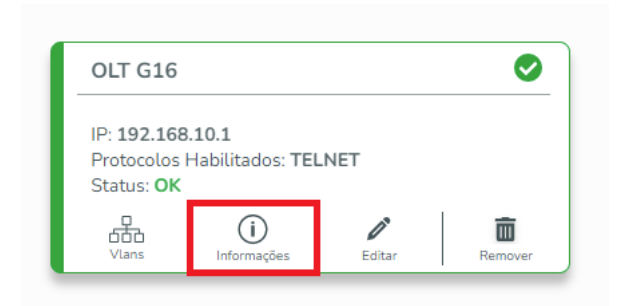

#### Figura 20 - Botão informações

| Modelo da OLT<br>OLT_G16 | Ve<br>V100R001B0 | rsão do Software<br>)1D002P002SP1_intelbras |        | Versão do Hardware<br>V2.0 | Versão do Bootrom<br>V2.2 | Firmware 🛓 | Re       |
|--------------------------|------------------|---------------------------------------------|--------|----------------------------|---------------------------|------------|----------|
| Lista de Interfaces      | 5                |                                             |        |                            |                           |            |          |
|                          | Interface        |                                             | Status |                            | Speed                     |            | Ações    |
|                          | 10GE1            |                                             | 🕑 down |                            | f10000                    |            | SFP Info |
|                          | 10GE2            |                                             | 0 down |                            | f10000                    |            | SFP Info |
|                          | G1               |                                             | O up   |                            | f2500-f2500               |            | SFP Info |

Figura 21 – Informações da OLT

#### Atualização de firmware

Para atualizar sua OLT, é possível utiliza selecionar o botão na aba de OLT's > informações > Firmware. Será solicitado a confirmação de atualização.

Observação: Para o funcionamento desta funcionalidade, é necessário com que o adapter não passe por NAT até a OLT.

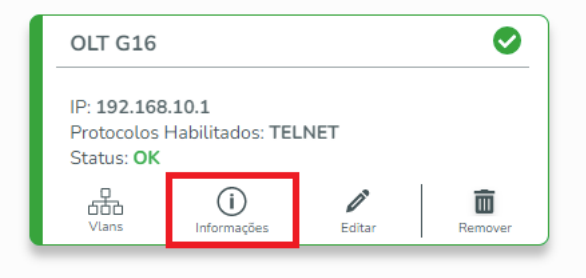

Figura 22 – Botão informações

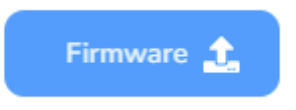

Figura 23 – Botão atualizar firmware

A OLT, irá alterar seu estado para *Baixando*, aguarde o download da atualização. Feito o download completo, a OLT irá para o estado de *Atualizando*. Após concluído a atualização, a OLT será reiniciada, para a finalizar o processo de atualização. Antes de realizar a reinicialização, e SIG CLOUD irá salvar as configurações da sua OLT.

## **Reiniciar OLT**

Para reiniciar a OLT, é possível utiliza selecionar o botão na aba de OLT's > informações > Reiniciar OLT. Será solicitado a confirmação do reboot. Antes de realizar a reinicialização, e SIG CLOUD irá salvar as configurações da sua OLT.

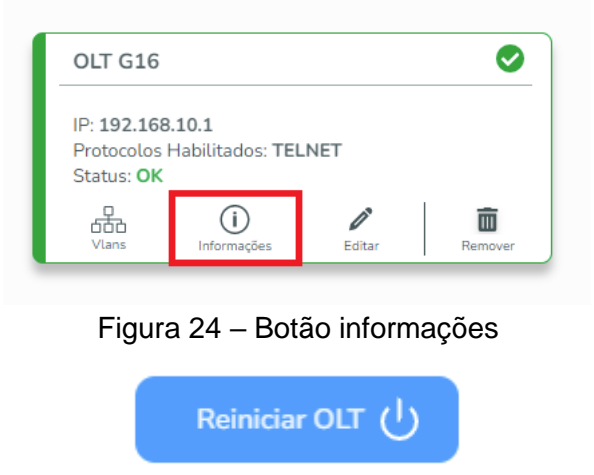

Figura 25 – Botão reiniciar OLT

### Informações SFP

Para consultar as informações dos módulos mini-gbic da sua OLT, você pode selecionar o botão *SFP Info* localizado na página de OLT > Informações

| Lista de Interfaces |        |             |          |  |  |
|---------------------|--------|-------------|----------|--|--|
| Interface           | Status | Speed       | Ações    |  |  |
| 10GE1               | e down | f10000      | SFP Info |  |  |
| 10GE2               | O down | f10000      | SFP Info |  |  |
| G1                  | O up   | f2500-f2500 | SFP Info |  |  |
| G2                  | O down | f2500       | SFP Info |  |  |

Figura 26 - Lista de interfaces

| Informações Gerais         |              |
|----------------------------|--------------|
| Status de Módulo Óptico:   | Online       |
| Estado da Porta:           | On           |
| Tipo de Transceiver:       |              |
| Tipo de Módulo:            | GPON         |
| Informações de Diagnóstico |              |
| Temperatura(°C):           | 34           |
| Tensão(V):                 | 3.26         |
| Corrente(mA):              | 11.9         |
| Potência RX(dBm):          |              |
| Potência TX(dBm):          | 3.53         |
| Informações do Fabricante  |              |
| Nome do Fornecedor:        | NEOPHOTONICS |
| PN do Fornecedor:          | KPSD 1120 G  |

⊗

Figura 27 – Informações do módulo

#### Interface de Vlans

Para consultar as informações de vlans da sua OLT, você pode selecionar o botão *Vlans* localizado na página de OLT > Vlans (da OLT selecionada)

| OLT G16                                                 |                                          |                    | <b>S</b> |
|---------------------------------------------------------|------------------------------------------|--------------------|----------|
| IP: <b>192.168</b><br>Protocolos I<br>Status: <b>OK</b> | . <b>10.1</b><br>Habilitados: <b>TEL</b> | NET                |          |
| CCC<br>Vlans                                            | ()<br>Informações                        | <b>D</b><br>Editar | Remover  |

Figura 28 – Botão Vlans

| Interface | Tagged   | PVID | Modo   |
|-----------|----------|------|--------|
| 10GE1     |          | 1    | Hybrid |
| 10GE2     |          | 1    | Hybrid |
| E1        | 7, 64-65 | 1    | Hybrid |
| E2        | 1000     | 1    | Hybrid |
| E3        |          | 1    | Hybrid |
| E4        |          | 1    | Hybrid |
|           |          |      |        |

Figura 29 – Interface de Vlans

#### Modos Acess/Trunk/Hybrid

Na interface de vlans, é possível ajustar o modo das interfaces de acordo com o escopo da sua rede.

| E1 |
|----|
|    |
| ^  |
|    |
|    |
|    |
|    |

Figura 30 – Modos de interface Hibrido/Acess/Trunk

### Adição de nova vlan

Para criação de uma vlan, selecione a interface desejada, e clique no botão *Adicionar Vlan.* Preencha o campo de vlan de acordo com o seu cenário. O campo de descrição é opcional se preenchido. Selecione a opção de tagged ou untagged de acordo com a configuração da rede.

| ✓     E2       Modo Interface       Modo Interface: Hybrid | 1000      | 1      | Hybrid |
|------------------------------------------------------------|-----------|--------|--------|
| Untagged Vlans                                             |           |        |        |
| VLAN                                                       | Descrição | Status | Ações  |
| 1                                                          | -         | ОК     | â      |
| Tagged Vlans                                               |           |        |        |
| VLAN                                                       | Descrição | Status | Ações  |
| 1000                                                       | Vlan 1000 | ОК     | ŵ      |

Figura 31 – Botão adicionar Vlan

| VLAN ID   |    | <br> |  |
|-----------|----|------|--|
|           |    |      |  |
| Descrição |    |      |  |
| Tagge     | ed |      |  |
|           |    |      |  |

Figura 32 - Criação de nova vlan

### **Deletar Vlan**

É possível realizar o delete de uma vlan através do ícone de lixeira, que será apresentada na linha da vlan correspondente. Uma mensagem de confirmação é apresentada.

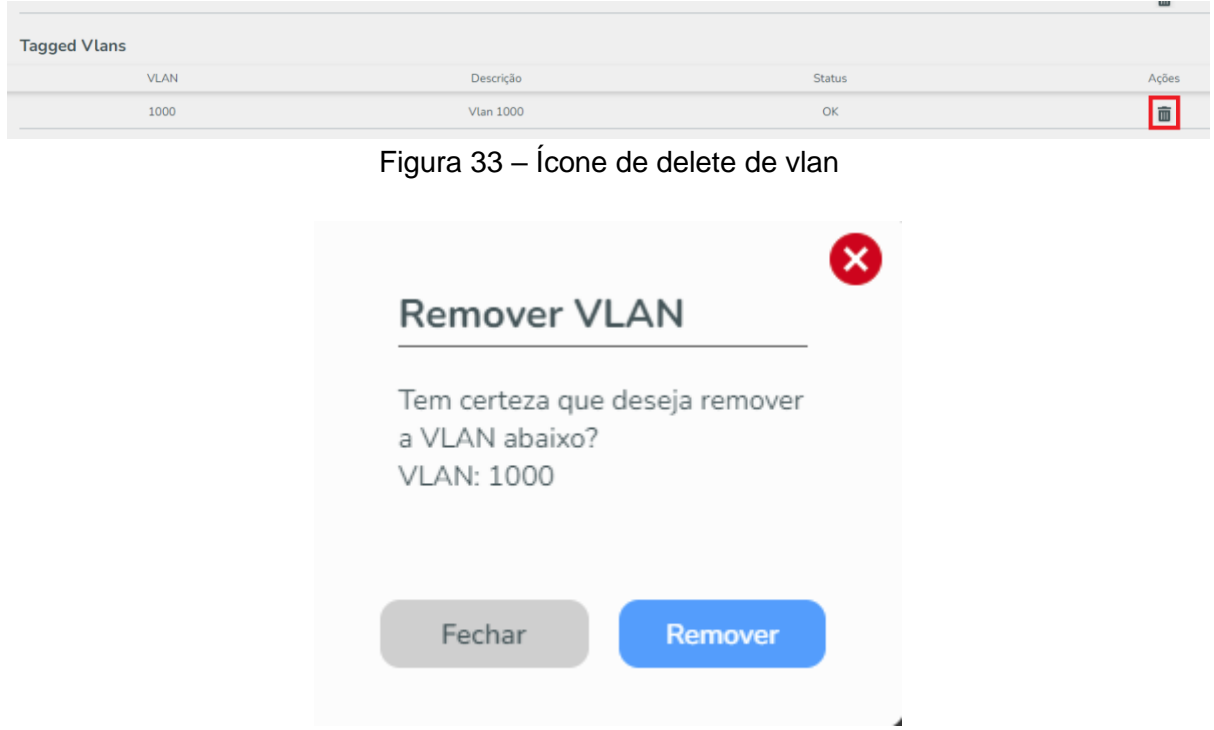

Figura 34 – Mensagem de confirmação

#### Auto Serviço

O SIG Cloud possui o recurso de ativação de auto serviço para a automação de configurações para todas as onu's e ont's que forem adicionar após a ativação desta função. Este recurso vem desativado por padrão, caso opte por ativa-lo, vá até a página de OLT's, selecione a opção Editar da OLT, e em modo de operação, altere de modo *Manual* para a opção *Autoserviço*. É necessário concordar com os termos descritos apresentados para a ativação desta função.

Observação 1: Todas as interfaces da sua OLT serão alteradas para a vlan 1000 modo untagged.

Observação 2: Todas as novas CPE's adicionadas a sua OLT auto configuradas, e atribuídas a vlan 1000 com o auto serviço ativo pelo sig.

|     | <b>316 X</b> 192.168.10.1                                                                                                    |
|-----|----------------------------------------------------------------------------------------------------|
| + ' | TELNET                                                                                                    |
| 0   | Ao alterar a configuração para o modo<br>Autoserviço, todas as ONU's serão configuradas<br>automaticamente com a VLAN de serviço 1000 e<br>as portas da uplink estarão em modo UNTAG |
|     | as dontas da dounk estalad em modo un lag.                                                                                                    |

Figura 35 – Ativação de auto-serviço

É possível retornar para a configuração de modo manual alterando o modo de operação de modo Autoserviço para manual. Sendo desta forma, necessária a configuração manualmente por parte do usuário, de acordo com a sua topologia da sua rede.

#### **CPE's**

Na aba de CPE's é possível visualizar todas as suas ONU's e ONT's. Cada CPE ficará identificada por um card, onde é apresentada o modelo da CPE, OLT vinculada, porta pon, slot pon, status e status.

|               |                                                              | Lista d                                                                                                    | e CPE's                                               |                                             |
|---------------|--------------------------------------------------------------|----------------------------------------------------------------------------------------------------|-------------------------------------------------------|---------------------------------------------|
|               | Q. Pesquisar.                                                |                                                                                                    |                                                       | Adicionar CPE 🔶                             |
| OLT's         | ITBS-0df82f0f                                                | ZNTS-2c39e8b1                                                                                                    | ZNTS-2c39e837                                         | ZNTS-2c39e833                               |
| CPE's         | Modelo ONU: R1<br>OLT Vinculada: OLT                         | Modelo ONU: 110Gi<br>OLT Vinculada: OLT G16                                                                                      | Modelo ONU: 110Gi<br>OLT Vinculada: OLT G16           | Modelo ONU: 110Gi<br>OLT Vinculada: OLT G16 |
| X Servicos    | Porta: 1<br>Slot Pon:                                        | Porta: Z<br>Slot Pon:                                                                                                    | Porta: 2<br>Stot Pon:                                 | Porta: Z<br>Slot Pon:                       |
|               | Estado: No_Provisioned                                       | Estado: No_Provisioned                                                                                                    | Estado: No_Provisioned                                | Estado: No_Provisioned                      |
| Planos        | Ad Server University Generative Server University Server     | X         I         X         III           Ad Service         Information         Generator         Service         Termination | And Services Universities Constructions Constructions | Ad Service Information                      |
| Assinantes    |                                                              | · · · · · · · · · · · · · · · · · · ·                                                                                            |                                                       |                                             |
|               | ZNTS-2c39e8d9                                                |                                                                                                    |                                                       |                                             |
|               | Modelo ONU: 110Gi<br>OLT Vicentada: OLT G15                  |                                                                                                    |                                                       |                                             |
| C Sincronizar | Porta: 2                                                     |                                                                                                    |                                                       |                                             |
|               | Status: OK<br>Estado: No_Provisioned                         |                                                                                                    |                                                       |                                             |
|               | Ad Serviço Differençães Gerençãos Servis Visionárdos Denseur |                                                                                                    |                                                       |                                             |

Figura 36 – Lista de CPE's

| ITBS-0df82f1d                                                                                                    | 0     |
|----------------------------------------------------------------------------------------------------|-------|
| Modelo ONU: <b>R1</b><br>OLT Vinculada: <b>OLT G16</b><br>Porta: <b>1</b><br>Slot Pon: <b>128</b><br>Status: <b>OK</b><br>Estado: <b>online</b> |       |
| Ad Serviço Informações Gerenciar Serv. Vinculados Re                                                                                            | mover |

Figura 37 – Card de CPE

Informações apresentadas: Modelo ONU: Representa o modelo da CPE OLT Vinculada: Nome da OLT a qual a CPE está vinculada Porta: Interface óptica onde a CPE se encontra Slot Pon: Slot lógico que a cpe está atribuída Status: Status da CPE em relação ao SIG Cloud.

#### Informações da CPE

Na aba de informações da CPE desejada, é possível obter mais detalhes em relação a CPE escolhida.

| Firmware:      | 9100114        |
|----------------|----------------|
| Nome:          |                |
| Modelo ONU:    | 110Gi          |
| Identificador: | ZNTS-2c39e8a1  |
| Slot Pon:      | 128            |
| Porta:         | 2              |
| Status:        | OK             |
| OLT Vinculada: | OLT G16        |
| Software:      | 1.0.25/1.0.21  |
| Potência RX:   | -31.548(4.847) |
| Potência TX:   | 4.100(-33.010) |
| CTO:           | СТО            |

Figura 38 – Informações da CPE

Informações apresentadas

Firmware: Apresenta a versão de hardware do produto

Nome: Representa o nome atribuído quando adcionada a cpe ao SIG CLOUD

Modelo ONU: Modelo da CPE

Identificador: Valor de serial-number da CPE

Slot Pon: Porta lógica que a cpe está ocupando

Porta: Interface PON que a cpe se encontra

Status: Status da CPE em relação ao SIG Cloud

OLT Vinculada: OLT que está CPE se encontra

Software: Versão de firmware da CPE.

Potência de RX: Valor de tx da CPE. \*O valor entre parênteses é o valor de TX da OLT\* Potência de TX: Valor de tx da CPE. \*O valor entre parênteses é o valor de RX da OLT\* CTO: É possível atribuir um valor para CTO onde se encontra a CPE, para facilitar o gerenciamento da estrutura física da rede.

### **Reiniciar ONU**

É possível reiniciar a ONU através do botão reiniciar. Selecione a opção Informações na CPE desejada, e pressione o botão Reiniciar.

| Firmware:      | 9100114        |
|----------------|----------------|
| Nome:          |                |
| Modelo ONU:    | 110Gi          |
| ldentificador: | ZNTS-2c39e8a1  |
| Slot Pon:      | 128            |
| Porta:         | 2              |
| Status:        | OK             |
| OLT Vinculada: | OLT G16        |
| Software:      | 1.0.25/1.0.21  |
| Potência RX:   | -31.548(4.847) |
| Potência TX:   | 4.100(-33.010) |
| CTO:           | СТО            |
|                |                |

Figura 39 – Botão reiniciar

### Configuração de wifi

Para realização de configuração de wifi, é possível realiza-la através de CPE's > Gerenciar. Atenção: É compatível somente com CPE's que possuam este recurso. A configuração será realizada somente para redes wireless na frequência de 2.4 Ghz

| ITBS-0df82f1d                                                                                                    |                |                  |         |
|----------------------------------------------------------------------------------------------------|----------------|------------------|---------|
| Modelo ONU: <b>R1</b><br>OLT Vinculada: <b>OLT</b><br>Porta: <b>1</b><br>Slot Pon: <b>128</b><br>Status: <b>OK</b><br>Estado: <b>online</b> | G16            |                  |         |
| Ad Serviço Diformações                                                                                                    | ¢<br>Gerenciar | Serv. Vinculados | Remover |

Figura 40 – Botão gerenciar

| WiFi (SSID) |   |
|-------------|---|
| SSID        |   |
| Senha WiFi  | ٩ |

Figura 41 – Interface de gerencia

### **Remover ONU**

Para deletar uma ONU, é possível realiza-la através do botão Remover da CPE desejada. Será solicitar uma confirmação para o delete da CPE ocorrer.

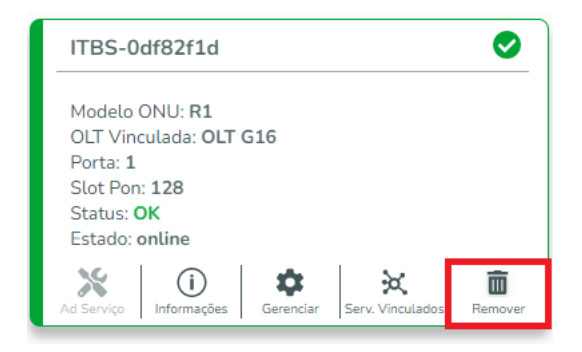

Figura 42 – Botão deletar

#### **Planos**

Para a configuração de seus clientes, é possível realiza-la através da interface de *Planos*. O SIG CLOUD possui dois planos padrões de dados bridge e dados router. Estes planos estão vinculados a vlan 1000 como padrão.

|                                                    | Bairro Navegantes     Q Pesquitar                                             | Planos         | Adicionar Plano |
|----------------------------------------------------|-------------------------------------------------------------------------------|----------------|-----------------|
| CLT'S<br>CPE'S<br>Servicos<br>Planos<br>Assinantes | Dados - Bridge Status OK<br>Status: OK<br>Descriçts: Plano Bridge de internet | Dados - Router |                 |
| C <sup>4</sup> Sincronizar                         |                                                                               |                |                 |

Figura 43 – Interface de planos

Para a criação de um novo plano, com informações de vlan da sua rede, por exemplo, é possível através do botão Adicionar Plano, no canto direito superior.

| Nome                       |   |      |       |
|----------------------------|---|------|-------|
| OLT: OLT G16               | ~ |      |       |
| Tipo de Serviço: Selecione | ~ |      |       |
|                            |   |      |       |
|                            |   |      |       |
|                            |   |      |       |
|                            |   | Tina | Acõos |

Figura 44 – Configuração de novo plano

Nome: Nome do novo plano criado

OLT: OLT que será atrelada este plano

Tipo de serviço: É possível optar entre plano *router* e *bridge*, de acordo com a configuração da sua rede.

#### Plano tipo PPPoE

Para criação de um plano PPPoE, será solicitado a Vlan desejada para configuração do plano PPPoE. Insira a Vlan de acordo com a configuração que está configurada na sua rede. Esta configuração de vlan também deve estar configurada nas suas interfaces de "uplink".

| Plano vlan 65          | × PPPOE |                |       |
|------------------------|---------|----------------|-------|
| DLT: OLT G16           | VEAND   |                |       |
| Γipo de Serviço: PPPOE | ~       | Cancelar Adici | onar  |
|                        |         |                |       |
|                        |         |                |       |
| Samiraa                |         | Ting           | Acõec |
| Serviços               | VLAIN   | l libo         | Ações |

Figura 45 – Configuração de novo plano router

#### Plano tipo bridge

Na criação de um plano bridge, será solicitado a vlan desejada para configuração do plano tipo bridge. Em opções avançadas é possível criar um plano customizado para as interfaces eth da cpe.

Observação: A opção de *untagged/tagged* se refere a porta elétrica da CPE. Por padrão a opção habilitada é o modo untagged, para encaminhamento de pacotes sem tag vlan para os dispositivos conectado abaixo a CPE. Dependendo do modelo de CPE que será utilizado no plano bridge, pode ser aplicado a ativação das demais interfaces. Por padrão, a configuração virá somente com a eth 1 ativada.

| Plano bridge vlan 90   | × | Bridge           | *        |             |       |
|------------------------|---|------------------|----------|-------------|-------|
| LT: OLT G16            | ~ | 90<br>O Tagged ( | Untagged | Upções avan | çadas |
| ipo de Serviço: BRIDGE | ~ | LAN 1            | LAN 2    | LAN 3       | LAN 4 |
|                        | ) |                  | Cancelar | Adicionar   |       |
|                        |   |                  |          |             |       |
|                        |   |                  |          |             |       |
| Serviços               | V | LAN              | Tipo     |             | Ações |

Figura 46 – Configuração de novo plano bridge

#### **Planos Híbridos**

É possível gerar a criação de planos híbridos, utilizando tanto tipo de serviços com PPPoE e Bridge no mesmo plano. Exemplo:

|                            | ×    |               |       |
|----------------------------|------|---------------|-------|
| OLT: OLT G16               | ~    |               |       |
| Tipo de Serviço: Selecione | ~    |               |       |
|                            |      |               |       |
|                            |      |               |       |
|                            |      |               |       |
|                            |      |               |       |
| Serviços                   | VLAN | Tipo          | Ações |
| Serviços<br>               |      | Tipo<br>PPPOE | Ações |

Figura 47 – Configuração de novo plano híbrido

#### Serviços

Para a visualização dos serviços existentes na sua conta, é possível visualiza-las através da do botão de *Serviços*. Serviços são as configurações que são aplicadas a sua OLT para o funcionamento das CPE's, que incluí a parte de provisionamento da CPE, e as demais configurações da mesma.

| ≡             |                                                          | intelbras                                                |                                                          | 💡   🌣   🛃   😋 Usuario 1<br>Administrador                 |
|---------------|----------------------------------------------------------|----------------------------------------------------------|----------------------------------------------------------|----------------------------------------------------------|
|               | Bairro Navegantes                                        |                                                          |                                                          |                                                          |
|               |                                                          | Serv                                                     | iços                                                     |                                                          |
|               | Q Pesquisar Nome do Serviç                               |                                                          |                                                          | Adicionar Serviço 🕂                                      |
| OLT's         | Plano_Custom_02_LINE 1/6                                 | Plano_Custom_01_LINE 1/5                                 | SIG_DEFAULT_1_2_ETH 2/2                                  | ONU_110 2/10                                             |
| CPE's         | Plano: Customizado<br>OLT: OLT G16<br>ONU: ZNTS-2c3988db | Plano: Customizado<br>OLT: OLT G16<br>ONU: ZNTS-2c39ead1 | Plano: Customizado<br>OLT: OLT G16<br>ONU: 2NT5-2c39ed1b | Plano: Customizado<br>OLT: OLT G16<br>ONU: ZNTS-2c071fd0 |
| Servicos      | O Estar Remover                                          | Informações     Estar     Remover                        | Informações     Estar     Remover                        | O Estar Remover                                          |
| Assinantes    | ONU_110 2/11                                             | ONU_110 2/3                                              | ONU_110 1/3                                              | ONU_110 1/2                                              |
|               | Plano: Customizado<br>OLT: OLT G16<br>ONU: ZNTS-2c071ee6 | Plano: Customizado<br>OLT: OLT G16<br>ONU: ZNTS-2c39e7f3 | Plano: Customizado<br>OLT: OLT G16<br>ONU: ZNTS-2c39ecbd | Plano: Customizado<br>OLT: OLT G16<br>ONU: ZNTS-2c3989d5 |
| C Sincronizar | Informações     Editar     Remover                       | Informações     Editar     Remover                       | Informações     Esitar     Perrover                      | informações Esitar Remover                               |
|               | ONU_110 1/1                                              | INDEX_0 11/78                                            | INDEX_0 11/79                                            | INDEX_0 7/90                                             |
|               | Plano: Customizado<br>OLT: OLT G16<br>ONU: ZNTS-2c3988c1 | Plano: Customizado<br>OLT: OLT 616<br>ONU: ZNTS-2c071a02 | Plano: Customizado<br>OLT: OLT 616<br>ONU: ZNTS-2c0717c4 | Plano: Customizado<br>OLT: OLT G16<br>ONU: ZNTS-2c072014 |
|               | Informações                                              | informações Editar Remover                               | informações Esitar Berrover                              | Informações     Editar     Remover                       |

Figura 48 – Interface de serviços

#### Criando um novo serviço

Na aba de Serviços, é possível selecionar a opção de novo serviço, para atribuir um serviço a uma CPE que não está provisionada.

| Nome             |        |
|------------------|--------|
| OLT: Selecione   | ~      |
| ONU: Selecione   | ~      |
| Plano: Selecione | $\sim$ |

Figura 49 – Adição de um novo serviço

Informações apresentadas:

Nome: Nome do novo serviço que será criado

OLT: OLT que será configurado o novo serviço

ONU: ONU escolhida para a criação do novo serviço.

Plano: Plano que será atrelado a este novo serviço.

#### Informações de serviço

Apresenta informações mais detalhadas sobre o serviço escolhido.

| mormações      |               |
|----------------|---------------|
| Nome:          | ONU_110 2/10  |
| Plano:         | Customizado   |
| VLAN's:        |               |
| OLT:           | OLT G16       |
| Porta:         | 2             |
| Slot:          | 10            |
| Identificador: | ZNTS-2c071fd0 |
| Serviços:      |               |

Figura 50 - Informações de serviço

#### Editar serviço

Altera as configurações de um serviço já existente.

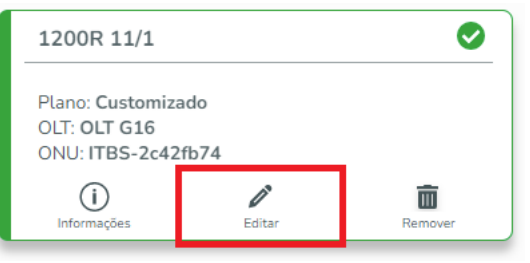

Figura 51 – Botão editar serviço

| 1200R 11/1         | × |
|--------------------|---|
| OLT: OLT G16       | ~ |
| ONU: ITBS-2c42fb74 | ~ |
| Plano: Selecione   | ~ |

Figura 52 - Interface de edição de serviço

#### Deletar um serviço

Deleta um serviço. Esta configuração irá deletar a CPE da sua OLT. Será solicitado uma confirmação para a remoção ser realizada.

| 1200R 11/1                                                                |            | 0            |
|---------------------------------------------------------------------------|------------|--------------|
| Plano: <b>Customiza</b><br>OLT: <b>OLT G16</b><br>ONU: <b>ITBS-2c42</b> : | do<br>fb74 |              |
| ()<br>Informações                                                         | Editar     | T<br>Remover |

Figura 53 – Deletar serviço

#### Assinantes

Esta página é destinada ao gerenciamento de seus assinantes. Não apenas para ter eles listados na sua aplicação, mas também para vinculá-los a um de seus serviços a fim de que se possa centralizar o gerenciamento técnico e também os dos clientes de seu negócio. No campo de pesquisa, é possível buscar pelo número do contrato do assinante e também pelo nome do mesmo.

|               | Bairro Navegantes     Q Pesquisar | Assinantes | Adicionar Assinante 🚭 |
|---------------|-----------------------------------|------------|-----------------------|
| OLT's         |                                   |            |                       |
| CPE's         |                                   |            |                       |
| 💥 Servicos    |                                   |            |                       |
| Planos        | l                                 |            |                       |
| C Sincronizar |                                   |            |                       |

Figura 54 – Interface de assinantes

### Adicionar novo assinante

Ao adicionar um novo assinante é obrigatório inserir no mínimo o CPF/CNPJ do assinante e o nome do mesmo. O assinante poderá ter mais de um serviço vinculado a ele. Caso não saiba o CEP da sua região, consulte <u>este link</u> para encontrar o seu CEP.

| Nº Contrato   |                 |  |
|---------------|-----------------|--|
| Nome          |                 |  |
| CPF/CNPJ      | email@email.com |  |
| (XX)XXXX-XXXX | CEP             |  |
| Endereço      |                 |  |
| Cidade        | Estado          |  |
| Bairro        | Complemento     |  |
| Descrição     |                 |  |
|               |                 |  |

Figura 55 – Tela de cadastro de assinantes

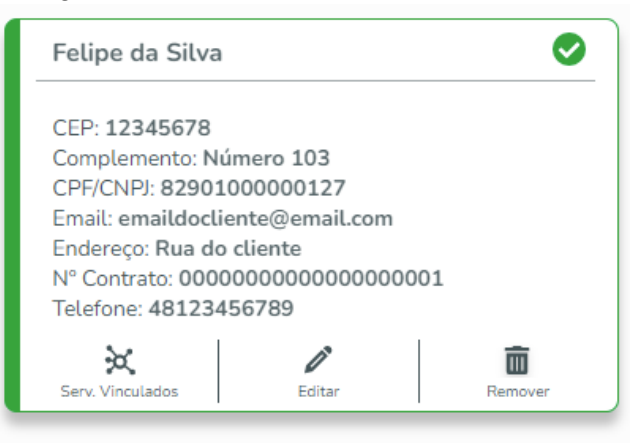

Figura 56 - Exemplo de assinante cadastrado

#### Vincular serviço a assinante

Visualizar os serviços vinculados. Vincular um serviço já cadastrado ou cadastrar um serviço já existente. Adicionar um serviço nesta página segue o mesmo padrão do já visto na página de serviço.

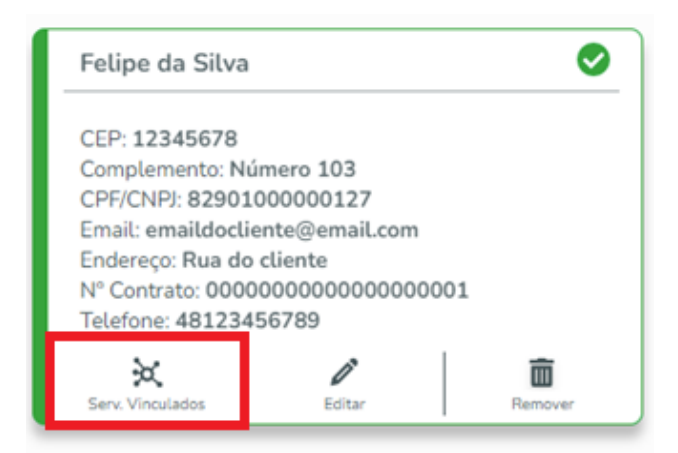

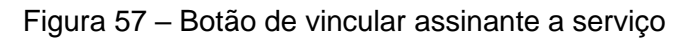

| Bairro Navegantes            |                   |                                              |                                                                               |                                                                                                    |                                                                                                    |                                                                                                    |
|------------------------------|-------------------|----------------------------------------------|-------------------------------------------------------------------------------|----------------------------------------------------------------------------------------------------|----------------------------------------------------------------------------------------------------|----------------------------------------------------------------------------------------------------|
|                              |                   | Serviços Vi                                  | inculados                                                                     |                                                                                                    |                                                                                                    |                                                                                                    |
|                              |                   |                                              |                                                                               |                                                                                                    |                                                                                                    |                                                                                                    |
| Assinante<br>Felipe da Silva | 000               | Nº Contrato<br>0000000000000001              |                                                                               | Vincular Serviço                                                                                                    |                                                                                                    | Criar novo Serviço                                                                                                    |
|                              |                   |                                              |                                                                               |                                                                                                    |                                                                                                    | Voltar                                                                                                    |
|                              | Figura 58         | – Vincular s                                 | erviço a                                                                      | a assinante                                                                                                    |                                                                                                    |                                                                                                    |
|                              |                   |                                              |                                                                               | 8                                                                                                    |                                                                                                    |                                                                                                    |
|                              | Bairro Navegantes | Assinante<br>Felipe da Sitva 00<br>Figura 58 | Bairo Navegantes Serviços Vi Assinante Felipe da Silva Figura 58 — Vincular s | Bairo Navegantes           Serviços Vinculados           Assinante         Nº Contrato           Felipe da Sitva         000000000000000000000000000000000000 | Bairo Navegantes<br>Assinante<br>Felipe da Sitva N <sup>e</sup> Contrato<br>000000000000000000000000000000000000 | Bairo Navegantes          Assinante       N° Contrato         Felipe da Silva       000000000000000000000000000000000000 |

| Assinante                               |            |          |          |   |
|-----------------------------------------|------------|----------|----------|---|
| 000000000000000000000000000000000000000 | 00000001 - | Felipe o | la Silva |   |
| Statu                                   | s Ativo    |          |          |   |
|                                         |            |          |          |   |
| Servico: Sele                           | ione       |          |          | ~ |
|                                         |            |          |          |   |
|                                         |            |          |          |   |
|                                         |            |          |          |   |
|                                         | Fechar     |          | Vincular |   |

Figura 59 – Interface de vincular assinante a serviço

|                              |               | Serviços Vinculado            | os               |                    |
|------------------------------|---------------|-------------------------------|------------------|--------------------|
| Assinante<br>Felipe da Silva | 00000         | Nº Contrato<br>00000000000001 | Vincular Serviço | Criar novo Serviço |
| Serviços:                    |               |                               |                  |                    |
| Serviço                      | ONU           | Plano                         | Status           | Ações              |
| Servico onu r1               | ITBS-32954ed7 | Plano vlan 65                 | ОК               | 2   22   10        |
|                              |               |                               |                  | Voltar             |

Figura 60 – Vinculo bem sucedido

#### **Desvincular assinante**

Caso uma ou mais CPE's estão atribuídas a um assinante, é possível desvincular o assinante através do ícone correspondente a desvinculação.

|                              |               | Serviços Vinculados              |                  |                    |
|------------------------------|---------------|----------------------------------|------------------|--------------------|
| Assinante<br>Felipe da Silva | 000           | Nº Contrato<br>00000000000000001 | Vincular Serviço | Criar novo Serviço |
| Serviços:                    |               |                                  |                  |                    |
| Serviço                      | ONU           | Plano                            | Status           | Ações              |
| Servico onu r1               | ITBS-32954ed7 | Plano vlan 65                    | ОК               | 2   X   🛍          |
|                              |               |                                  |                  | Voltar             |
|                              | _             |                                  |                  |                    |
|                              |               | Ações                            |                  |                    |
|                              |               | n 🖉 🔪                            |                  |                    |
|                              |               |                                  | Va               |                    |

Figura 61 – Desvincular CPE de assinante

#### Remover serviço (aba assinante)

É possível remover o serviço pela aba de assinantes, através do ícone de remover. Ao aplica esta configuração para o serviço selecionado, o serviço será deletado.

Atenção: A CPE será desvinculada da OLT. Caso queira apenas desvincular a CPE do assinante, utilize a opção desvincular.

| , | Action | 1 |  |
|---|--------|---|--|
| Ø | R      | 亩 |  |

#### Botão sincronizar

O botão sincronizar localizado no menu lateral da interface do SIG Cloud proporciona uma sincronização de leitura e aplicação de configurações de forma mais imediata.

|               | Bairro Navegantes                                                |
|---------------|------------------------------------------------------------------|
|               | Q Pesquisar                                                      |
| OLT's         | OLT G16                                                          |
| CPE's         | IP: 192.168.10.1<br>Protocolos Habilitados: TELNET<br>Status: OK |
| 💥 Servicos    | Vians Informações Editar Remover                                 |
| Planos        |                                                                  |
| C Sincronizar |                                                                  |
|               |                                                                  |
|               |                                                                  |

Figura 62 – Botão sincronizar

#### Tema e idioma

É possível realizar a customização do tema de cores do SIG Cloud para Tema Claro e Tema escuro, e também a alteração de idioma para Português e Inglês. Estas configurações estão disponíveis no ícone de configuração no canto superior da interface principal.

|                   | V V Administrador |
|-------------------|-------------------|
| Configurações     |                   |
| Tema: Tema Escuro | Adicionar OLT +   |
| Português         |                   |
|                   |                   |
|                   |                   |
|                   |                   |

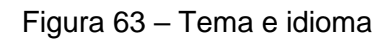

#### Gerenciamento de conta

Para o gerenciamento da conta no SIG Cloud, é possível realiza-la através do ícone de usuário localizado no canto direito superior da interface. É apresentado informações

|   | ♥   ✿   ◀                        | Usuario 1<br>Administrador |
|---|----------------------------------|----------------------------|
| т | Usuario 1                        | lor                        |
|   | Gerenciar Conta<br>Colaboradores | 7                          |
|   | Sair                             |                            |
|   |                                  |                            |

Figura 64 - Gerenciamento de conta

|              | Meus Dados                                                                                  |  |
|--------------|---------------------------------------------------------------------------------------------|--|
|              | Tipo de Perfit Administrador                                                                |  |
| Usuario 1    | $\checkmark$                                                                                |  |
|              | Segurança: <b>Trocar a senha</b>                                                            |  |
| Senha atual  | <ul> <li>Troque sua senha frequentemente</li> <li>Não confie sua senha a ninguém</li> </ul> |  |
| A Nova Senha | Confirmar senha                                                                             |  |
|              | Cancelar Atualizar                                                                          |  |

Figura 65 – Dados do usuário

### Alterar senha do usuário

Para alteração de senha do usuário, acesse a interface de gerenciamento de conta, e insira os dados da sua conta para realizar a alteração.

|           | Tipo de Perfil: Administrador                                                                      |
|-----------|----------------------------------------------------------------------------------------------------|
| •         |                                                                                                    |
|           |                                                                                                    |
| 0         |                                                                                                    |
| Usuario 1 | _                                                                                                  |
| Usuario 1 | Segurança: Trocar a senha                                                                          |
| Usuario 1 | Segurança: Trocar a senha * Troque sua senha frequentemente                                        |
| Usuario 1 | Segurança: Trocar a senha<br>* Troque sua senha frequentemente<br>• Não confle sua senha a ninguém |

Figura 66 – Alteração de Senha

## Logout

O botão sair localizado na opção de usuário realiza o logout da conta.

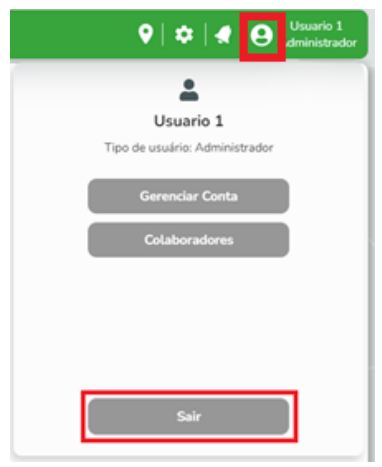

Figura 67 – Botão logout

#### Termos de Uso de Software

Para utilizar o SIG Cloud, é indispensável a aceitação dos termos descritos a seguir.

Este Contrato de Licença de Uso de Software (CONTRATO) é um acordo legal entre o licenciado (pessoa física ou jurídica) denominado LICENCIADO e INTELBRAS S/A - INDÚSTRIA DE TELECOMUNICAÇÃO ELETRÔNICA BRASILEIRA, pessoa jurídica de direito privado, inscrita no CNPJ sob n.º 82.901.000/0001-27, estabelecida a Rodovia BR 101, KM 210, Área Industrial, São José - SC., doravante denominada LICENCIANTE, para uso do programa de computador denominado SIG Cloud (SOFTWARE), podendo incluir os meios físicos associados, bem como quaisquer materiais impressos e qualquer documentação online ou eletrônica. Ao utilizar o SOFTWARE, mesmo que parcialmente ou a título de teste, o LICENCIADO estará vinculado aos termos deste CONTRATO, concordando com suas disposições, principalmente com relação ao CONSENTIMENTO PARA o ACESSO, COLETA, USO, ARMAZENA- MENTO, TRATAMENTO E TÉCNICAS DE PROTEÇÃO ÀS INFORMAÇÕES do LICENCIADO pela LICENCIANTE, necessárias para a integral execução das funcionalidades ofertadas pelo SOFTWARE. Em caso de discordância com os termos aqui apresentados, a utilização do SOFTWARE deve ser imediatamente interrompida pelo LICENCIADO, mediante as cláusulasa seguir estabelecidas.

- 1. Aceitação do contrato Ao instalar o programa de computador, doravante denominado SOFTWARE, o LICENCIADO manifesta sua concordância em se vincular e se submeter a todos os termos deste contrato.
- 2. Objeto do contrato O LICENCIADO recebe, neste ato, uma licença revogável, não exclusiva e intransferível do instalador, para baixar, instalar, executar e utilizar este serviço em seusdispositivos. O LICENCIADO reconhece e concorda que a LICENCIANTE concede ao usuário uma permissão exclusiva e gratuita para uso e desta forma não lhe transfere os direitos sobre o produto. A venda, transferência, modificação, engenharia reversa ou distribuição bem como a cópia de textos, imagens ou quaisquer partes nele contido é expressamente proibida.
- 3. Direitos Autorais O LICENCIADO não adquire, pelo presente instrumento ou pela utilização do SOFTWARE, nenhum direito de propriedade intelectual ou outros direitos exclusivos, incluindo patentes, desenhos, marcas, direitos autorais ou quaisquer direitos sobre informações confidenciais ou segredos de negócio, bem como todo o conteúdo disponibilizadono Site, incluindo, mas não se limitando a textos, gráficos, imagens, logotipos, ícones, fotografias, conteúdo editorial, notificações, softwares e qualquer outro material, sobre ou relacionados ao SOFTWARE ou nenhuma parte dele. O LICENCIADO também não adquire nenhum direito sobre ou relacionado ao SOFTWARE ou qualquer componente dele, alémdos direitos expressamente licenciados ao LICENCIADO sob o presente EULA ou em qualquer outro contrato mutuamente acordado por escrito entre o LICENCIADO e a LICENCIAN-TE. Quaisquer direitos não expressamente licenciado, todo o conteúdo disponibilizado no Site, incluindo, mas não se limitando no Site, incluindo, nos o conteúdo os conteúdo disponibilizado on Site, incluindo, mas não se limitando a textos, gráficos, imagens, logotipos, ícones, fotografias, conteúdo editorial, notificações, softwares e qualquer componente dele, alémdos direitos expressamente licenciados ao LICENCIADO sob o presente EULA ou em qualquer outro contrato mutuamente acordado por escrito entre o LICENCIADO e a LICENCIAN-TE. Quaisquer direitos não expressamente concedidos sob o presente instrumento são reservados. Também será de propriedade exclusiva da LICENCIANTE ou está devidamente licenciado, todo o conteúdo disponibilizado no Site, incluindo, mas não se limitando a, textos, gráficos, imagens, logos, ícones, fotografias, conteúdo editorial, notificações, softwares e qualquer outro material.
- 4. Alterações, modificações e rescisão A LICENCIANTE reserva-se no direito de, a qualquer tempo, modificar estes termos, seja incluindo, removendo ou alterando quaisquer de suas cláusulas. Tais modificações terão efeito imediato. Após publicadas tais alterações, ao continuar com o uso do SOFTWARE, o LICENCIADO terá aceitado e concordado em cumprir os termos modificados. A LICENCIANTE pode, de tempos em tempos, modificar ou descontinuar (temporária ou permanentemente) a distribuição ou a atualização deste SOFTWARE. A LICENCIANTE não é obrigada a fornecer nenhum serviço de suporte para este serviço.
- 5. Isenção De Garantias E Limitações De Responsabilidade Este software estará em contínuo desenvolvimento e pode conter erros e, por isso, o uso é fornecido "no estado em quese encontra" e sob risco do usuário final. Na extensão máxima permitida pela legislação aplicável, a Intelbras e seus fornecedores isentam-se de quaisquer garantias e condições expressas ou implícitas incluindo, sem limitação, garantias de comercialização, adequação a um propósito específico, titularidade e não violação no que diz respeito ao software e qualquer um de seus componentes ou ainda à prestação ou não de serviços de suporte. A LICENCIANTE não garante que a operação deste serviço seja contínua e sem defeitos.
- 6. Validade Técnica: Fica estipulado que a INTELBRAS, seus fornecedores ou distribuidores não oferecem um período de validade técnica do software. Não se pode considerar que o programa esteja isento de erros, que seu funcionamento seja ininterrupto ou que suas funções satisfaçam os requisitos dos usuários, razão pela qual fica expressamente estipulado que o LICENCIADO o utiliza por sua conta e risco. Devido às diferenças e a complexidade entre software e hardware, a INTELBRAS não garante que o Software será compatível com todos os sistemas de software e hardware, e vai operar corretamente sob essas condições ou atender às suas expectativas.
- 7. Indenização Em nenhum caso a LICENCIANTE será responsável por danos pessoais ou qualquer prejuízo incidental, especial, indireto ou consequente, incluindo, sem limitação, prejuízos por perda de lucro, corrupção ou perda de dados, falha de transmissão ou recepção de dados, não continuidade do negócio ou qualquer outro prejuízo ou perda comercial, decorrentes ou relacionados ao seu uso ou sua inabilidade em usar o SOFTWARE, por qualquer outro motivo. Sob nenhuma circunstância a responsabilidade integral da LICENCIANTE com relação ao LICENCIADO por todos os danos excederá a quantia correspondente ao último plano de licenciamento pago pelo LICENCIADO à LICENCIANTE pela obtenção da presente licença de SOFTWARE.
  - Consentimento para coleta e uso de dados O LICENCIADO concorda que a LICENCIANTE pode coletar e usar dados técnicos de seu dispositivo tais como especificações, configu-rações, versões de sistema operacional, tipo de conexão à internet e afins.
    - Rescisão Este contrato poderá ser rescindido por interesse das partes a qualquer instante ou por quebra de qualquer cláusula.
       Condições gerais A inviabilidade de condições isoladas deste contrato não constitui invalidade de todo o contrato, sendo que as
    - modificações deverão se processar de forma escrita, não vigorando e gerando qualquer efeito os acordos verbais. 11. As partes elegem o foro da Comarca de São José - SC, para dirimirem eventuais dúvidas ou litígios provenientes do presente
    - contrato, com exclusão de qualquer outro por maisprivilegiado que seja.

# intelbras

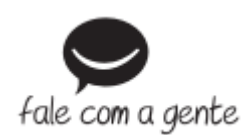

Suporte a clientes: (48) 2106 0006 Fórum: forum.intelbras.com.br Suporte via chat: intelbras.com.br/suporte-tecnico Suporte via e-mail: suporte@intelbras.com.br SAC: 0800 7042767 Onde comprar? Quem instala?: 0800 7245115 Produzido por: Intelbras S/A – Indústria de Telecomunicação Eletrônica Brasileira Rodovia SC 281, km 4,5 – Sertão do Maruim – São José/SC – 88122-001 CNPJ 82.901.000/0014-41 – www.intelbras.com.br